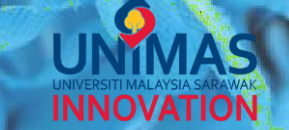

## SIMPLE GUIDELINE TO VIEW RESEARCH EXPENSES IN *iris*

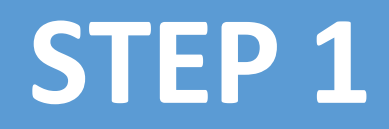

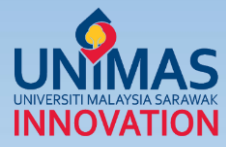

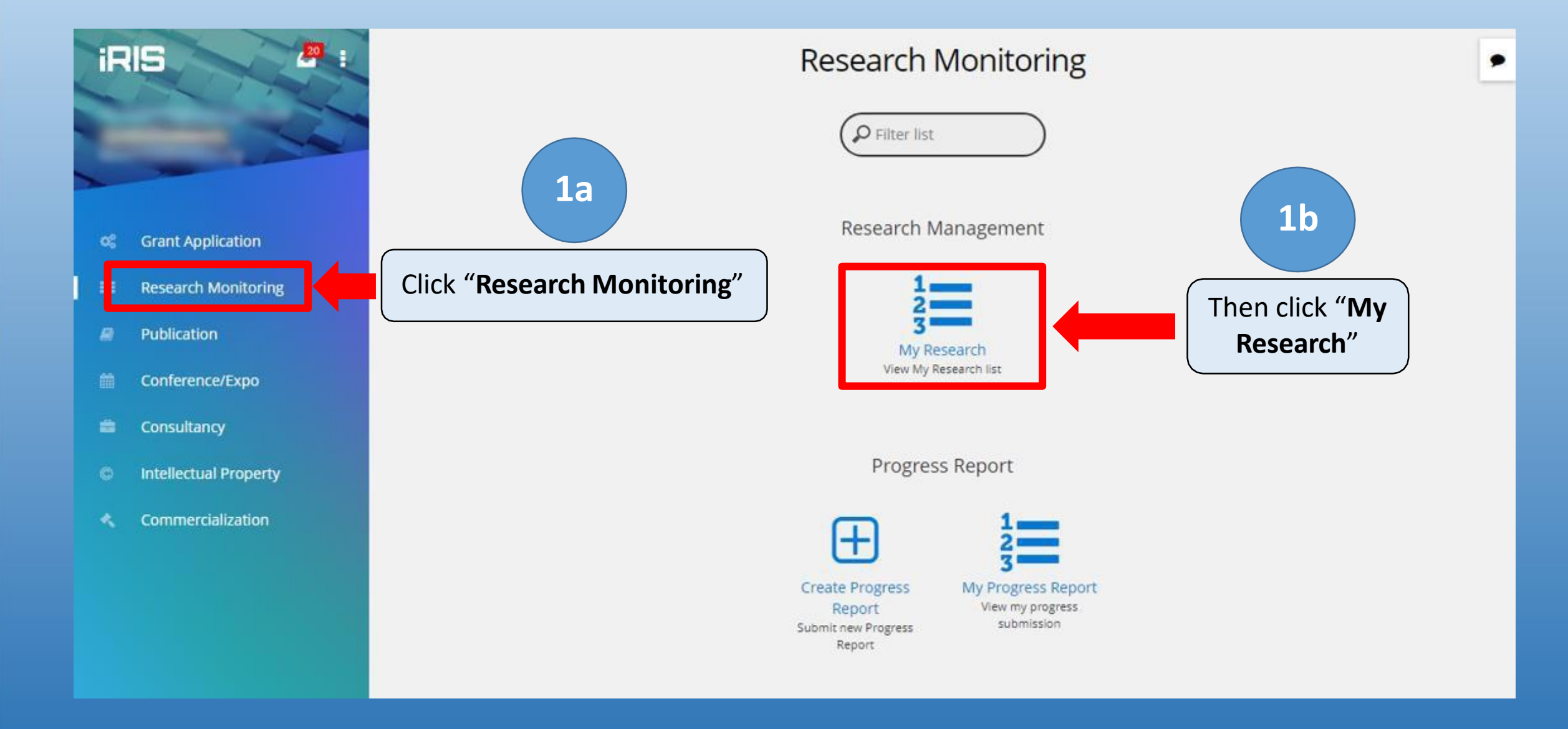

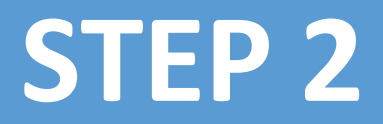

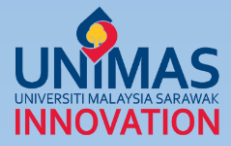

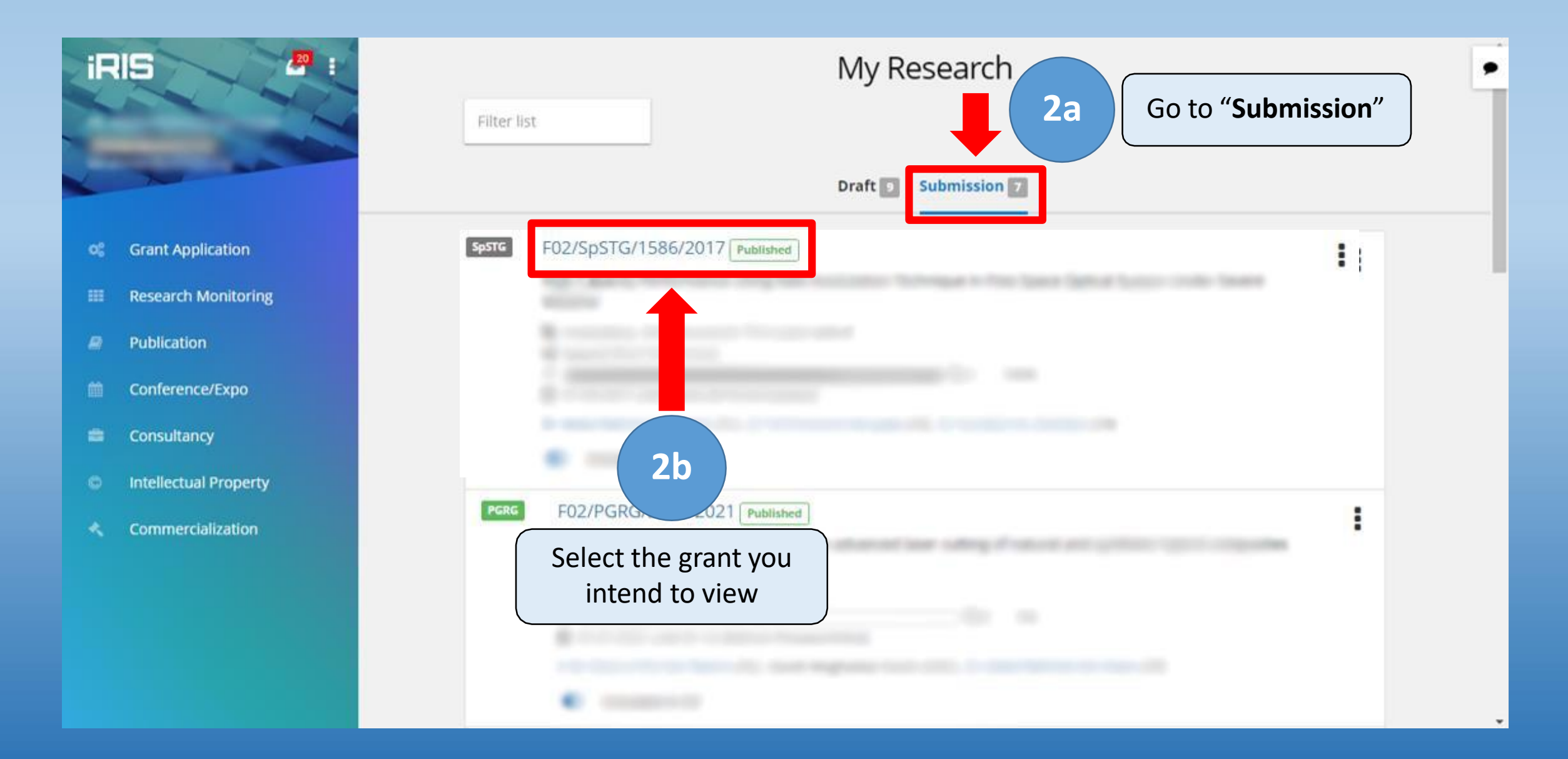

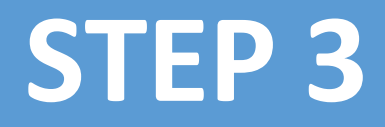

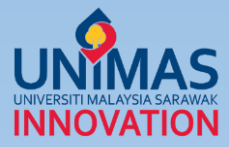

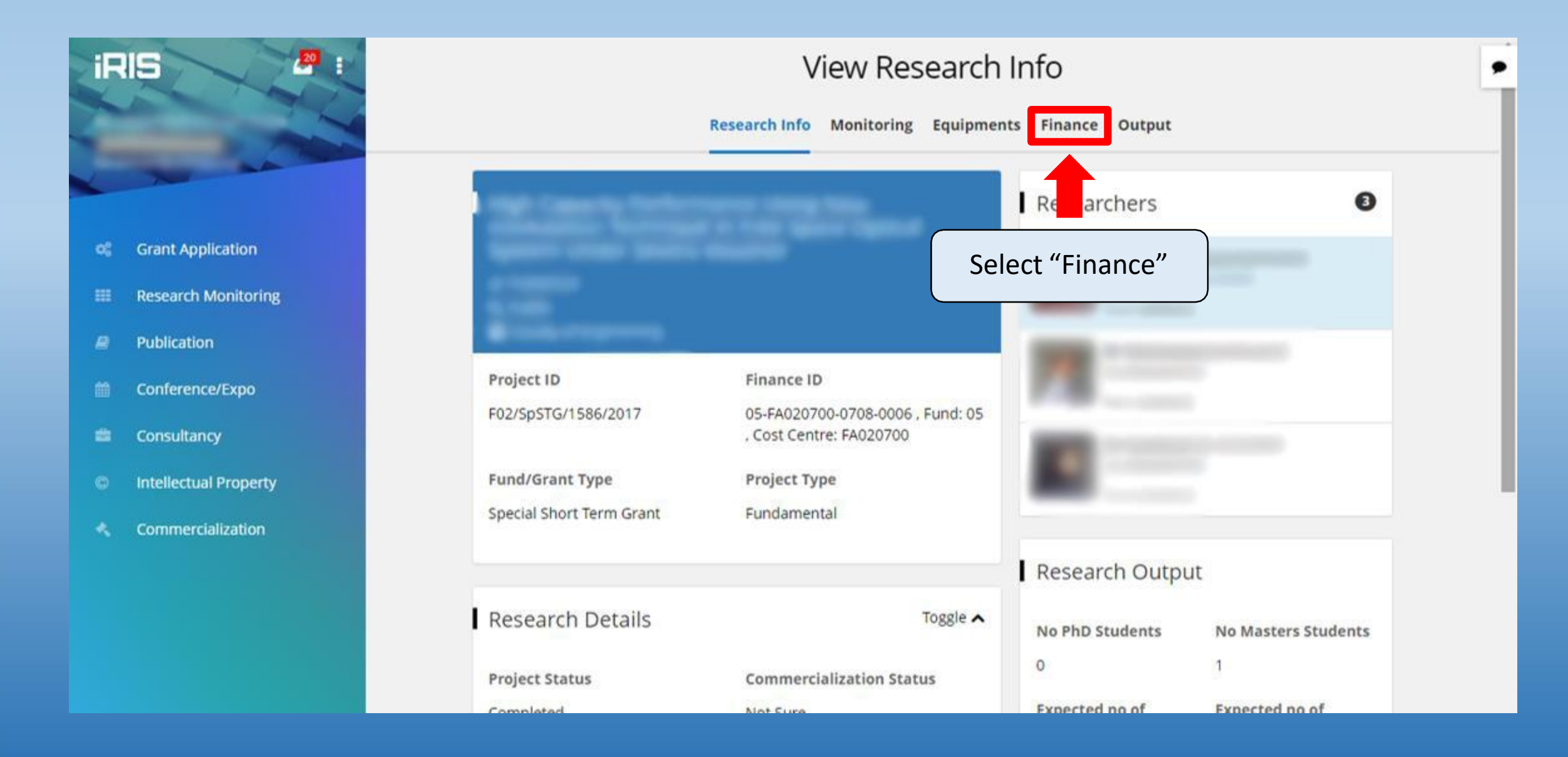

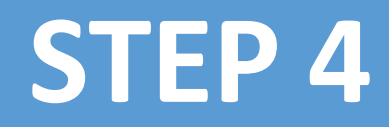

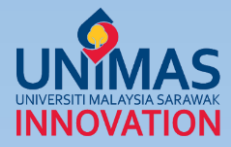

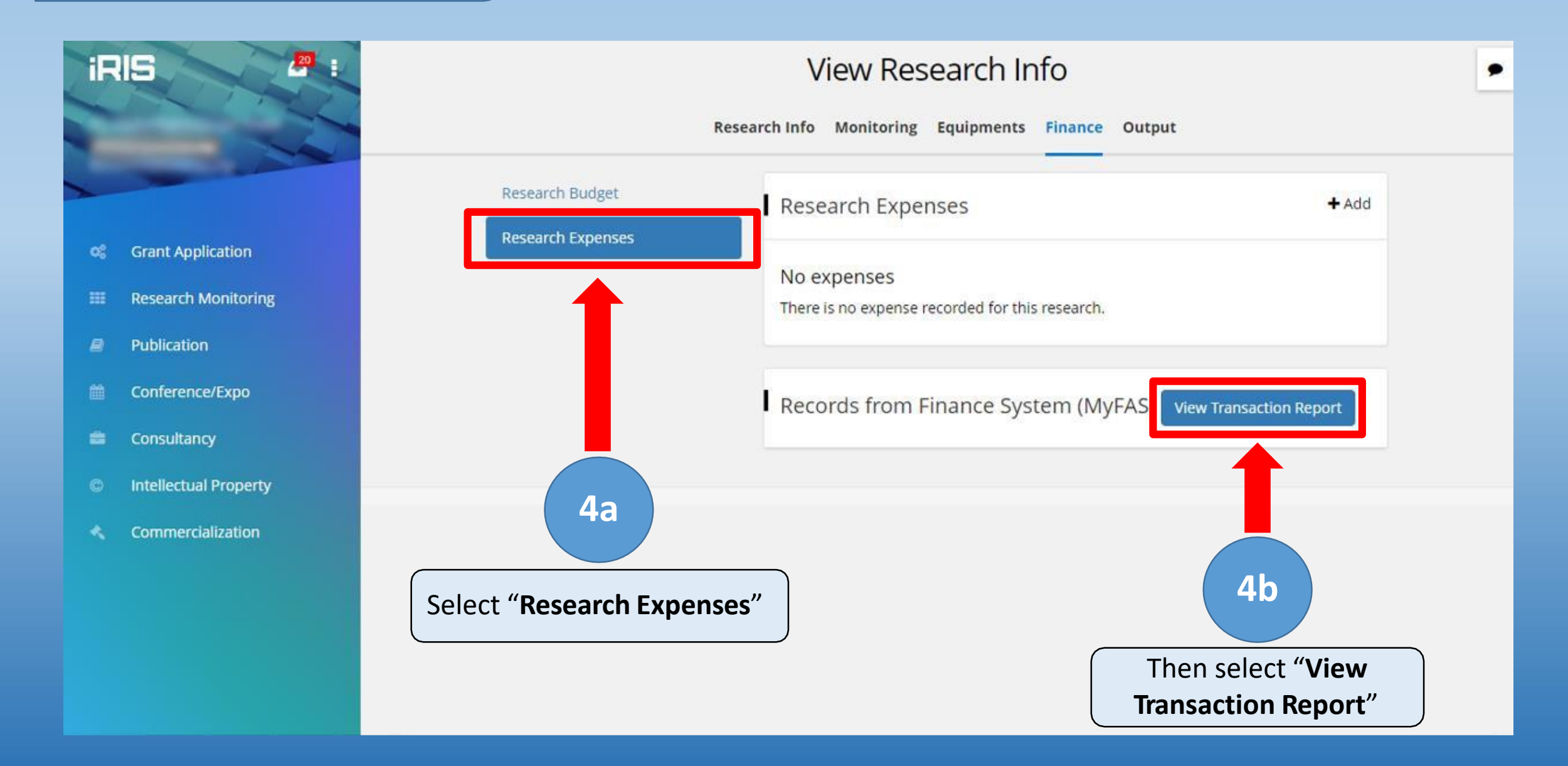

![](_page_5_Picture_0.jpeg)

![](_page_5_Picture_1.jpeg)

![](_page_5_Figure_2.jpeg)

\*Note: A new tab will automatically open

Version: 18.1.554

## **Understanding VOTS**

![](_page_6_Picture_1.jpeg)

Note: The specific VOT is indicated by the **bold** & *italic* letters

![](_page_6_Figure_3.jpeg)

## **Reading General Ledger**

![](_page_7_Picture_1.jpeg)

|                             | MyFAS Tra                                    | TI MALAYSI<br>ED RESEA     | A SARAWAK<br>RCH INFORMATION S | YSTEM (IRIS) |           | Page 1 of 10 |
|-----------------------------|----------------------------------------------|----------------------------|--------------------------------|--------------|-----------|--------------|
| CCOUNT T                    | YPE: KUMPULAN WANG PE                        | NYELIDIKAN                 |                                |              |           |              |
| ROJECT CO                   | DDE: 05-FA020700-0708-000                    | 6                          |                                |              |           |              |
| Account<br>Document<br>Type | A11002 (BANK ISLAM (M) BERHAD<br>Document No | (21558))<br>Cost<br>Center | Description                    | Date         | DT(RM)    | CR(RM)       |
|                             | A COMPANY AND DESCRIPTION                    | 1000                       | -                              | -            | Fund      |              |
|                             |                                              |                            |                                |              | Allegated |              |
|                             |                                              |                            |                                |              | Allocated |              |
|                             |                                              |                            |                                |              |           |              |
|                             |                                              |                            |                                |              | Ex        | ipenses      |
|                             |                                              |                            |                                |              |           | Balanc       |

![](_page_8_Picture_0.jpeg)

| Document<br>Type | Document No | Cost<br>Center | Description                                                                                                    | Date        | DT(RM)  | CR(RM)   |
|------------------|-------------|----------------|----------------------------------------------------------------------------------------------------|-------------|---------|----------|
|                  | 4******     | 1000           | Real Property in 1977 (Sector 1)                                                                                | 1000        | -       | 1.011.00 |
| -                |             |                | Th                                                                                                    | e VOTS ar   | e also  |          |
|                  |             |                | dis                                                                                                    | played abo  | ve the  | 1.00     |
|                  |             |                | resp                                                                                                    | pective cat | egories |          |
|                  |             |                |                                                                                                    |             |         |          |
| 40.000           |             | ****           | And in case of the second second second second second second second second second second second second second s |             | -       |          |
| 1000             | AT 1000 A   |                | Mangalitation and taxani in case                                                                                |             | -       |          |

![](_page_9_Picture_0.jpeg)

| Account          | B21101 (P'JLNAN DLM NEG | ERI-PENTADBIRAN) |                                |      |        |        |
|------------------|-------------------------|------------------|--------------------------------|------|--------|--------|
| Document<br>Type | Document No             | Cost<br>Center   | Description                    | Date | DT(RM) | CR(RM) |
| -                |                         | 1000             | Contract States and States and |      |        | 100    |
|                  |                         |                  |                                |      |        |        |
|                  |                         |                  |                                |      |        |        |

| Account          | B27114 (INVENTORI - BEKALAN & BHN P'YELIDIKAN & P'AJARAN) |                |                                                                                                    |      |        |        |
|------------------|-----------------------------------------------------------|----------------|----------------------------------------------------------------------------------------------------|------|--------|--------|
| Document<br>Type | Document No                                               | Cost<br>Center | Description                                                                                                    | Date | DT(RM) | CR(RM) |
| -                |                                                           |                | Contraction of the local division of the local division of the loc |      |        |        |

![](_page_10_Picture_0.jpeg)

| Account          | B11101 (GAJI POKOK) |                |                                                                                                    |        |        |        |
|------------------|---------------------|----------------|----------------------------------------------------------------------------------------------------|--------|--------|--------|
| Document<br>Type | Document No         | Cost<br>Center | Description                                                                                                    | Date   | DT(RM) | CR(RM) |
|                  | #10000              | 1              | The second second | 10.000 | - 200  |        |
|                  |                     |                |                                                                                                    |        |        |        |
|                  |                     |                |                                                                                                    |        |        |        |
|                  |                     |                |                                                                                                    |        |        |        |
|                  |                     |                |                                                                                                    | 1000   |        |        |
|                  |                     |                |                                                                                                    |        |        |        |
|                  |                     |                |                                                                                                    |        |        |        |

![](_page_11_Picture_0.jpeg)

| Account<br>Document<br>Type | A35301 (ALAT - ALAT PENGAJARA | N (PENYELIDIK  | AN))                                                                                                    |        |            |        |   |
|-----------------------------|-------------------------------|----------------|----------------------------------------------------------------------------------------------------|--------|------------|--------|---|
|                             | Document No                   | Cost<br>Center | Description                                                                                                    | Date   | DT(RM)     | CR(RM) |   |
|                             |                               |                | And in case of the local division of the local division of the loc | 101110 | 10,000,000 |        |   |
|                             |                               |                |                                                                                                    |        | 1000       | 100    | - |